## **Non-registered Bill Payment Procedure**

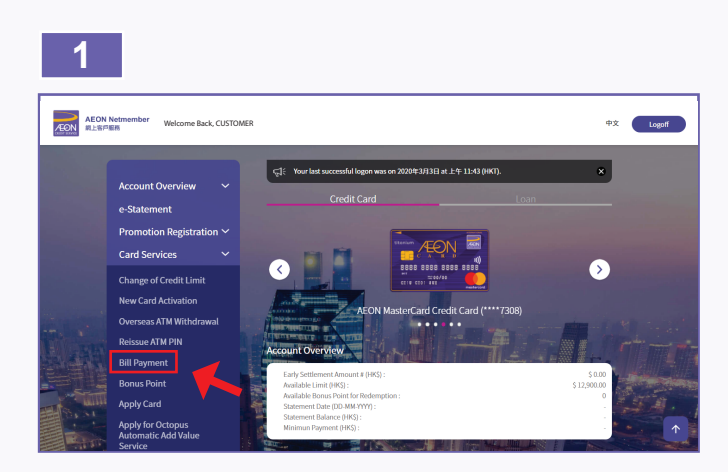

1. Select "Bill Payment" from "Card Services".

| Account Overview  e-Statement Promotion Registration Card Services                                                                                                    |  |
|----------------------------------------------------------------------------------------------------|--|
| e-Statement Please read and agree to the following terms and conditions:      Promotion Registration      Card Services      Card Services      ·                                                                                                    |  |
| Promotion Registration  Card Services Card Services                                                                                                    |  |
| Card Services V                                                                                                    |  |
| Loan Services                                                                                                    |  |
| Profile Update   I. The Catarone may through the Bill Prymeric Sovies under a system of the system of the system o |  |

2. Please read and agree to the following terms and conditions of AEON Online Bill Payment Service.

| Pill Payment |             |
|--------------|-------------|
| Bitt Fayment |             |
|              |             |
|              |             |
|              |             |
| sitt         |             |
|              |             |
|              |             |
| ll           |             |
| B            | Bill<br>III |

3. Select "Make Payment" and "Pay Non-registered Bill".

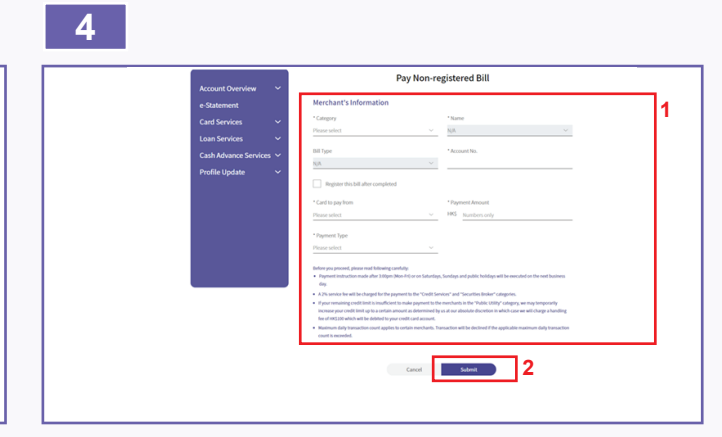

4. Select merchant's information, input account number and bill reference name, select card to pay from, payment amount; payment type and etc. Please tick "Register this bill after completed" if you need to register the bill. Afterwards, please read the remarks carefully and click "Submit" to proceed.

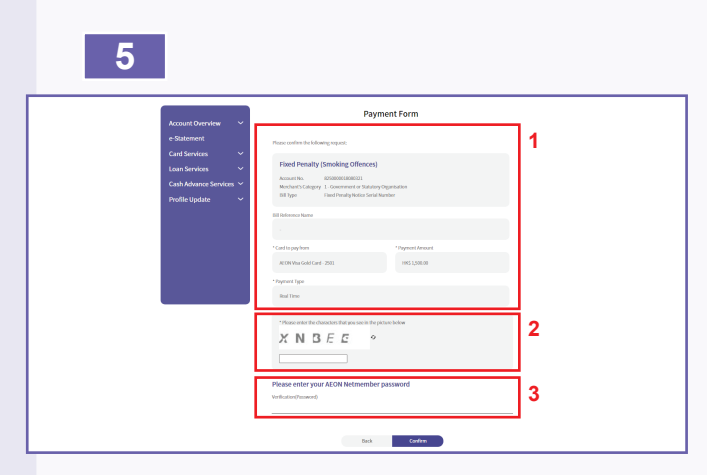

 Check the correctness of the information, enter the characters show in the picture and enter your AEON Netmember password.

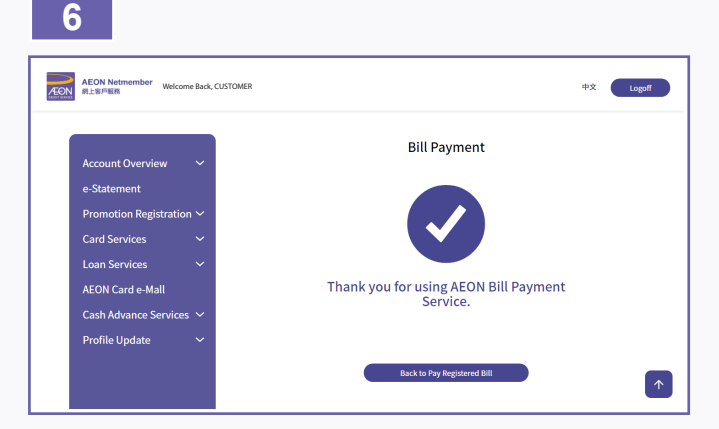

 Bill payment completed. A confirmation email will be sent to you soon. Payment instruction made after 3:00pm (Mon-Fri) or on Saturdays, Sundays and public holidays will be executed on the next business day.